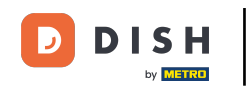

Bienvenido a la aplicación DISH POS. En este tutorial, te mostramos cómo recuperar pagos que no se han podido vincular a un pedido. Primero, abre el menú.

|                | DISH POS        | HD Video Demo | o Spanish 🛛 🛕 | EA PEDIDOS ABIE | RTOS CUENTAS DE CLIENTE |            | ¢ |
|----------------|-----------------|---------------|---------------|-----------------|-------------------------|------------|---|
| Rest<br>2 asie | aurante<br>ntos | © 73 🖻 9      | Terraza       |                 | Venta directa           | E-Commerce |   |
|                |                 |               |               |                 |                         |            |   |
|                |                 |               |               |                 |                         |            |   |
|                |                 |               |               |                 |                         |            |   |
|                |                 |               |               |                 |                         |            |   |
|                |                 |               |               |                 |                         |            |   |
|                |                 |               |               |                 |                         |            |   |
|                |                 |               |               |                 |                         |            |   |
|                |                 |               |               |                 |                         |            |   |
|                |                 |               |               |                 |                         |            |   |
|                |                 |               |               |                 |                         |            |   |
|                |                 |               |               |                 |                         |            |   |

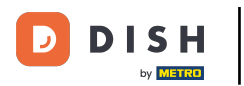

## • A continuación, selecciona Pagos inesperados.

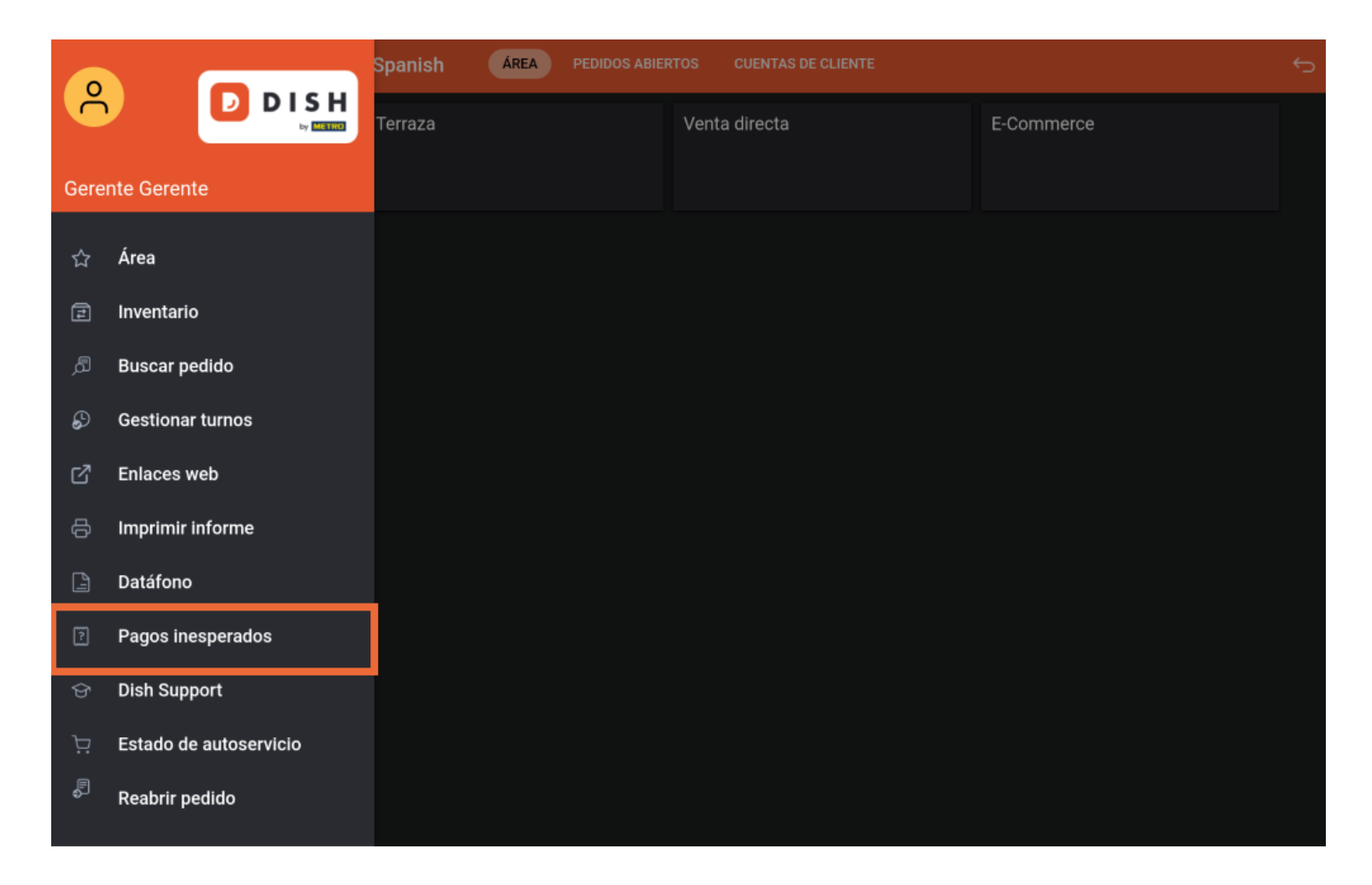

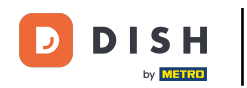

Para fijar un punto de partida para el periodo que buscas, pulsa sobre la fecha de inicio.

| = | DISH POS | No se ha encontrado ningún pago                                         |              | ¢     |
|---|----------|-------------------------------------------------------------------------|--------------|-------|
|   |          |                                                                         | feb 13, 2024 | 06:00 |
|   |          |                                                                         | feb 13, 2024 | 11:31 |
|   |          |                                                                         | BORRAR       |       |
|   |          |                                                                         |              |       |
|   |          |                                                                         |              |       |
|   |          |                                                                         |              |       |
|   |          | NO SE HA ENCONTRADO NINGÚN PAGO QUE COINCIDA CON TUS CRITERIOS ACTUALES |              |       |
|   |          |                                                                         |              |       |
|   |          |                                                                         |              |       |
|   |          |                                                                         |              |       |
|   |          |                                                                         |              |       |
|   |          |                                                                         |              |       |
|   |          |                                                                         |              |       |

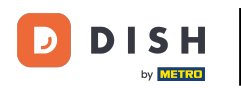

## Selecciona ahora la fecha correspondiente. Nota: Haz lo mismo con la hora, si es necesario.

| DISH POS | No se ha encontrado ningún pago                                         |     |     |     |        |     |         |     | ¢     |
|----------|-------------------------------------------------------------------------|-----|-----|-----|--------|-----|---------|-----|-------|
|          |                                                                         |     |     |     |        | feb | 13, 202 | 24  | 06:00 |
|          |                                                                         | <   |     | feb | rero 2 | 024 |         | >   | 11:31 |
|          |                                                                         | DOM | LUN | MAR | MIÉ    | JUE | VIE     | SÁB |       |
|          |                                                                         | 28  | 29  | 30  | 31     | 1   | 2       | 3   |       |
|          |                                                                         | 4   | 5   | 6   | 7      | 8   | 9       | 10  |       |
|          |                                                                         | 11  | 12  | 13  | 14     | 15  | 16      | 17  |       |
|          |                                                                         | 18  | 19  | 20  | 21     | 22  | 23      | 24  |       |
|          | NO SE HA ENCONTRADO NINGÚN PAGO QUE COINCIDA CON TUS CRITERIOS ACTUALES | 25  | 26  | 27  | 28     | 29  |         |     |       |
|          |                                                                         | _   |     |     |        |     |         |     |       |
|          |                                                                         |     |     |     |        |     |         |     |       |
|          |                                                                         |     |     |     |        |     |         |     |       |
|          |                                                                         |     |     |     |        |     |         |     |       |
|          |                                                                         |     |     |     |        |     |         |     |       |
|          |                                                                         |     |     |     |        |     |         |     |       |
|          |                                                                         |     |     |     |        |     |         |     |       |

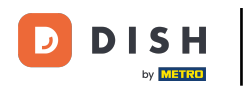

Para establecer un punto final para el periodo que buscas, pulsa sobre la fecha final.

| ≡ | DISH POS | No se ha encontrado ningún pago                                         |              | ¢     |
|---|----------|-------------------------------------------------------------------------|--------------|-------|
|   |          |                                                                         | feb 04, 2024 | 06:00 |
|   |          |                                                                         | feb 13, 2024 | 11:31 |
|   |          |                                                                         | BORRAR       |       |
|   |          |                                                                         |              |       |
|   |          |                                                                         |              |       |
|   |          |                                                                         |              |       |
|   |          | NO SE HA ENCONTRADO NINGÚN PAGO QUE COINCIDA CON TUS CRITERIOS ACTUALES |              |       |
|   |          |                                                                         |              |       |
|   |          |                                                                         |              |       |
|   |          |                                                                         |              |       |
|   |          |                                                                         |              |       |
|   |          |                                                                         |              |       |
|   |          |                                                                         |              |       |

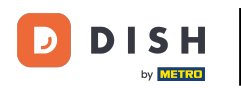

## Selecciona ahora la fecha correspondiente. Nota: Haz lo mismo con la hora, si es necesario.

| ≡ | DISH POS | No se ha encontrado ningún pago                                         |     |     |     |         |     |        |     | ¢     |
|---|----------|-------------------------------------------------------------------------|-----|-----|-----|---------|-----|--------|-----|-------|
|   |          |                                                                         |     |     |     |         | feb | 04, 20 | 24  | 06:00 |
|   |          |                                                                         |     |     |     |         | feb | 13, 20 | 24  | 11:31 |
|   |          |                                                                         | <   |     | feb | orero 2 | 024 |        | >   |       |
|   |          |                                                                         | DOM | LUN | MAR | MIÉ     | JUE | VIE    | SÁB |       |
|   |          |                                                                         | 28  | 29  | 30  | 31      | 1   | 2      | 3   |       |
|   |          |                                                                         | 4   | 5   | 6   | 7       | 8   | 9      | 10  |       |
|   |          |                                                                         | 11  | 12  | 13  | 14      | 15  | 16     | 17  |       |
|   |          | NO SE HA ENCONTRADO NINGÚN PAGO QUE COINCIDA CON TUS CRITERIOS ACTUALES | 18  | 19  | 20  | 21      | 22  | 23     | 24  |       |
|   |          |                                                                         | 25  | 26  | 27  | 28      | 29  |        |     |       |
|   |          |                                                                         |     |     |     |         |     |        |     | •     |
|   |          |                                                                         |     |     |     |         |     |        |     |       |
|   |          |                                                                         |     |     |     |         |     |        |     |       |
|   |          |                                                                         |     |     |     |         |     |        |     |       |
|   |          |                                                                         |     |     |     |         |     |        |     |       |

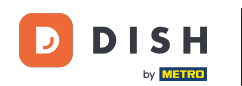

Si hay pagos online que el sistema no puede vincular a un pedido, se mostrarán en la zona izquierda.
Ya está. Has completado el tutorial y ahora sabes cómo recuperar los pagos que no se han podido vincular a un pedido.

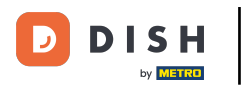

| ≡ <b>DISH</b> POS No se ha encontrado ningún pago                       |              | ←     |
|-------------------------------------------------------------------------|--------------|-------|
|                                                                         | feb 04, 2024 | 06:00 |
|                                                                         | feb 13, 2024 | 11:31 |
|                                                                         | BORRAR       |       |
|                                                                         |              |       |
|                                                                         |              |       |
|                                                                         |              |       |
| NO SE HA ENCONTRADO NINGON FAGO QUE CUINCIDA CUN TOS CRITERIOS ACTUALES |              |       |
|                                                                         |              |       |
|                                                                         |              |       |
|                                                                         |              |       |
|                                                                         |              |       |
|                                                                         |              |       |

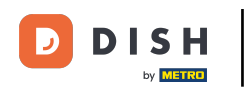

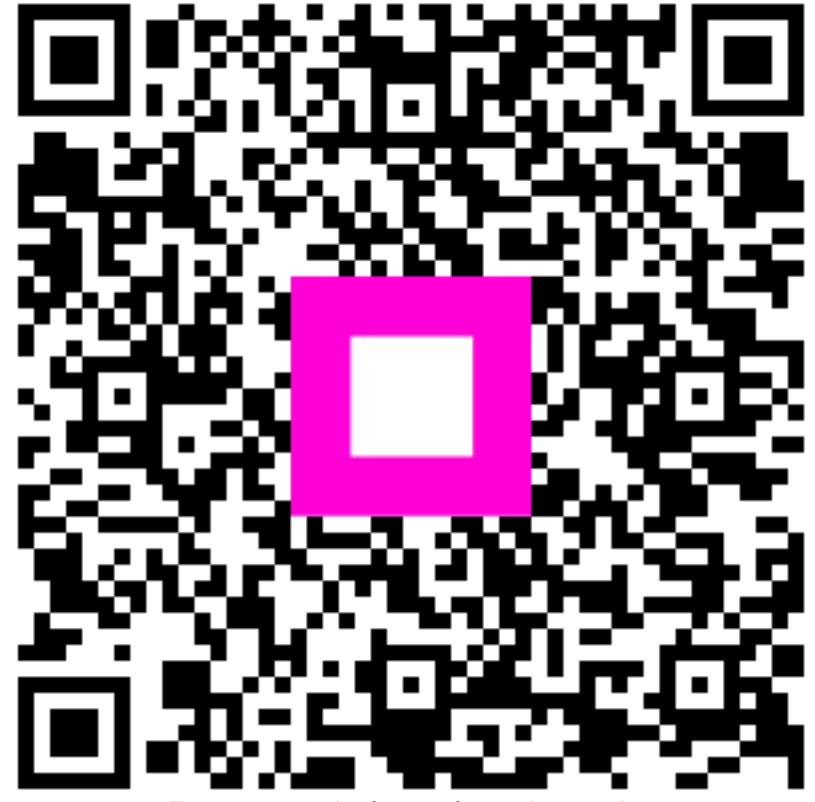

Escanee para ir al reproductor interactivo